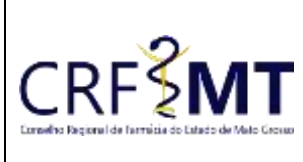

### CRFMT EM CASA

Data Efetivação 22/02/2022 Folha 1

### OBJETIVO

Instruir os profissionais farmacêuticos e proprietários de estabelecimentos sobre o procedimento de acesso ao portal CRFMT-EM-CASA, para consulta de débitos e anuidades e respectiva impressão do boleto para pagamento.

### PROCEDIMENTOS

#### ✤ <u>1º Passo</u>

Acesso o portal de serviços online, no endereço abaixo: <u>http://crfemcasa.crf-mt.cisantec.com.br/crf-em-casa/login.jsf</u> Coloque suas credenciais:

Setor

CRF-MT/COTI

- Se for profissional, selecione o tipo de acesso **"Pessoa Física"**, e coloque as credenciais cadastradas anteriormente, caso não tenha o acesso <u>clique aqui</u> e siga o manual para primeiro acesso a plataforma.
- Se for estabelecimento farmacêutico, selecione o tipo de acesso "Pessoa Jurídica", e coloque as credenciais cadastradas anteriormente do responsável legal/proprietário, caso não tenha o acesso <u>clique</u> <u>aqui</u> e siga o manual para primeiro acesso a plataforma.

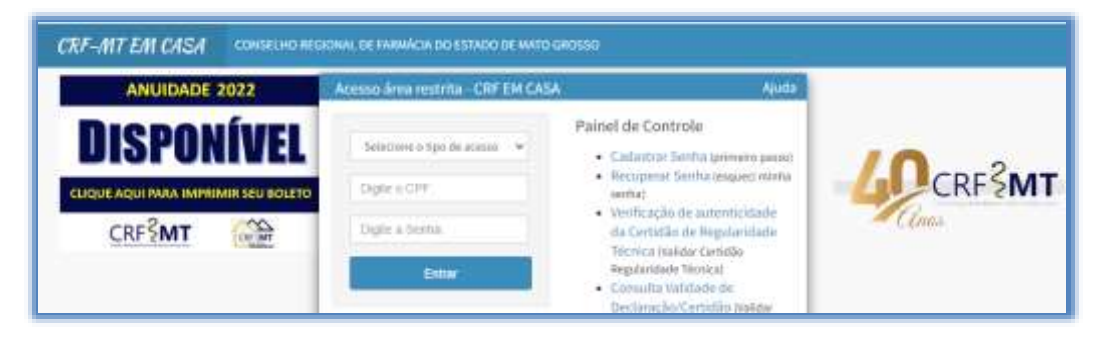

## CONSULTAR DÉBITOS

#### ✤ <u>2º Passo</u>

Caso deseja <u>"CONSULTAR DÉBITOS"</u>, temos dois caminhos para o acesso.

1. Do lado esquerdo, clique na aba "Serviços" que irá descer as opções, e depois clique em " IMPRESSÃO BOLETOS (DÉBITOS E TAXAS) "

| Serviços                                        |  |
|-------------------------------------------------|--|
| RECADASTRAMENTO (ATUALIZ.<br>ENDEREÇO/CONTATOS) |  |
| COMUNICADO DE AUSÊNCIA<br>PROFISSIONAL          |  |
| IMPRESSÃO BOLETOS (DÉBITOS E<br>TAXAS)          |  |

2. No menu principal, clique no ícone de atalho **"Impressão de Débitos"**, conforme a figura abaixo.

| Tesouraria / Impre      | ssão de Boletos           |   |
|-------------------------|---------------------------|---|
| Processo (              | orazo<br>  1  1           | _ |
| Impressão<br>de Débitos | Impressão de<br>Anuidades |   |

| Rev nº                       | Data Rev. | Motivo da Revisão |     |
|------------------------------|-----------|-------------------|-----|
| Elaborado Por: Alex Alves da | i Silva   | Aprovado Por:     | Em: |

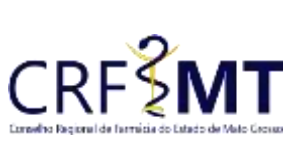

### CRFMT EM CASA

| tado de Malo Grosas | Setor       | Data Efetivação | Folha |
|---------------------|-------------|-----------------|-------|
|                     | CRF-MT/COTI | 22/02/2022      | 2     |

### ✤ <u>3º Passo</u>

Irá aparecer a tela conforme abaixo, relacionando todos os débitos que possui em seu cadastro.

| PRESSĂ<br>Naturna<br>Divida At | NO RELIEVAL DE FARMACA DE ESTA<br>NO BOLETOS (DÉBITOS E TA)<br>RETINE | no De Hann de Landolsko<br>KAS)<br>Lagenda: "Débén: Blaganével para magnélada" 🚺                                                                                                    | daha dapanint pa                   | en lange werden Ster | in Mun       | i tilo disposivel | igencure e CRF; | bilatio on d'oble atte | •                                                                                                    |                         | 1           | angristir Bolo<br>individua<br>Roleta Dr | interesta<br>Arresta |
|--------------------------------|-----------------------------------------------------------------------|----------------------------------------------------------------------------------------------------|------------------------------------|----------------------|--------------|-------------------|-----------------|------------------------|----------------------------------------------------------------------------------------------------|-------------------------|-------------|------------------------------------------|----------------------|
| Aspeter                        | Documente                                                             | Roberente                                                                                                    | A <sup>a</sup> Occurrents          | DL fremaño           | D4. Verscht  | 0.Promp.          | Vir. Alustizada | VV. Docarminita        | Perc Matte                                                                                                    | VV. Bheta               | Perc, Jares | Wa.Jaroa                                 | bet                  |
|                                | BE-MARD OF DURING ATMANDMEN                                           | process-permittents - ci exect ama-                                                                                                    | 19862037001                        | INCOME.              | Coloradora C | STREET.           | RETINCT         | ALL TSICH              | DOM:NOT                                                                                                    | RE MILSE                | TRUE        | R5188,74                                 |                      |
| -                              | IN AMARTIC                                                            | BROCOND VAND 15 E 10 - MIC                                                                                                    | 10001000000                        | (mentang)            |              | ADD DOTS          | 12-0351         | In the second          | 20080-56                                                                                                    |                         | 1808        | 95-15-00                                 |                      |
| -                              | RE-MARKER (RECALLING ADDRESS                                          | EINCONCLUSION AND                                                                                                    | 100000000                          | ((interest))         | - INTERNA    | ACCOUNTS -        | 111100          | 1031.14                | 20.001                                                                                                    |                         | 100         | mace                                     |                      |
|                                | RE-constitute                                                         | TRICOMI, AND THE U. PHD                                                                                                    | THEFT                              | manutants            | million      | ABOLING MILE      | mente           | 10,21,41               | 200010                                                                                                    | 10.4.0                  | (Line)      | 115-11-86                                |                      |
|                                | IN AMART OF DEVELO ATTACADED                                          | BROCKING - CRIMINAL PORT                                                                                                    | 13651728008                        | www.towid-           | 1004120611   | 45/022815         | HT-000,00       | 10551.14               | 2010010                                                                                                    | 10111-00                | 180.0       | 859181                                   |                      |
| -                              | RECOMPT                                                               | DISCONSTAND THE REPORT                                                                                                    | THEOREM                            | Home -               | 1000000000   | ALCORDON 1        | mant            | 10.20.00               | 200809                                                                                                    |                         | ( BORNESS   |                                          |                      |
| +                              | BR OMBALL IN TRATING ATTACALINES                                      | THE COLOR OF THE PARTY OF THE PARTY OF THE P | THEFT                              | Cales Months         | -million and | 10012010          | HE WILL         | 105555                 | 2000                                                                                                    |                         |             | R5-4126                                  |                      |
| -                              | nie Antonie<br>Martine 6 de 12                                        | nation and late to this                                                                                                    | Designments<br>Intel telectoristic |                      | -            | ENCLOSE           | 1022125         | 100000                 | The second second second second second second second second second second second second second second second s | anta a ci<br>a Tanan Al | 1.05        | 10.035                                   |                      |
| mp                             | etere Doucla                                                          | Notar                                                                                                    | ir para An                         | uidadas Ano G        | ornenia      |                   |                 |                        |                                                                                                    |                         |             |                                          |                      |

#### ✤ <u>4º Passo</u>

Verifique a legenda, conforme abaixo, caso os débitos estiver com a palavra **"Débito disponível para impressão"**, significa de você conseguirá imprimir e depois pagar, se estiver com outra legenda, solicitamos que entre em contato com CRF-MT no setor Financeiro para regularização.

| Legenda: Débito disponível para impressão | Débito disponível para impressão (Vencidos) | Débito Não disponível (procure o CRF) | Débito em divida ativa |
|-------------------------------------------|---------------------------------------------|---------------------------------------|------------------------|
|-------------------------------------------|---------------------------------------------|---------------------------------------|------------------------|

#### ✤ <u>5º Passo</u>

Para imprimir o boleto, tem duas possibilidades, você pode imprimir **"Individualmente"** cada boleto ou pode imprimir tudo em um **"Boleto Único"**. Basta primeiramente selecionar como deseja, conforme imagem abaixo.

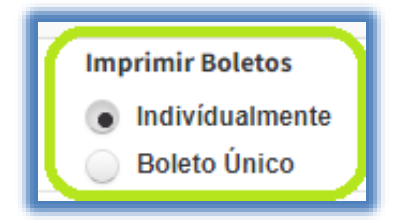

#### ✤ <u>6º Passo</u>

Caso tenho selecionado "Individualmente", aparecerá a imagem conforme abaixo, em seguida você vai até o debito que seja imprimir, e clique sobre o ícone em formato de impressora, conforme imagem.

| Natureza:   | Legenda: Débito dispo             | onível para impressão Débito disponível para in | npressão (Vencido | s)          | Imprimir   | Boletos     |
|-------------|-----------------------------------|-------------------------------------------------|-------------------|-------------|------------|-------------|
| Todos 🗸     | Débito Não disponível             | (procure o CRF) Débito em divida ativa          |                   |             | > 💿 Indiv  | ídualmente  |
| Divida Ativ | a:                                |                                                 |                   |             | U Bolet    | o Unico     |
| Todos 🗸     |                                   |                                                 |                   |             |            |             |
| Imprimir    | Documento                         | Referente                                       | N° Documento      | Dt. Emissão | Dt. Vencto | Dt.Prorrog. |
| 8           | 3B - AF UID PF DIVIDA ATIVA ADMIN | [SISCON] - 2011/10/09/08 - 12 PARC. ATRA        | 150626222/01      | 05/10/2015  | 08/10/2015 | 08/10/2015  |
|             |                                   |                                                 | 120617002/25      | 04/11/2012  | 05/44/2045 | 05114/2016  |

| Rev nº                       | Data Rev. | Motivo da Revisão |     |
|------------------------------|-----------|-------------------|-----|
| Elaborado Por: Alex Alves da | i Silva   | Aprovado Por:     | Em: |

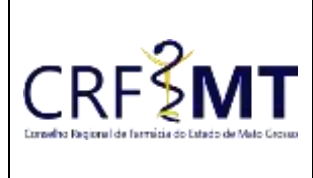

## **CRFMT EM CASA**

| Setor       |  |
|-------------|--|
| CRF-MT/COTI |  |

## Data Efetivação 22/02/2022

Folha 3

Em seguida irá aparecer uma tela nova com o seu boleto para impressão, conforme abaixo.

| <b>BANCO DO</b>                       | BRASIL                    | 001-9                             | 00190                 | .00009                           |             |                                     | D1                                       | 49450          |
|---------------------------------------|---------------------------|-----------------------------------|-----------------------|----------------------------------|-------------|-------------------------------------|------------------------------------------|----------------|
| Local de pagamento<br>PAGÁVEL EM QUAL | QUER BAN                  | ICO ATÉ O VE                      |                       | то                               |             |                                     | Agência / Código Benefici<br>4200-5 / 18 | lário<br>340-6 |
| Data do Documento<br>11/03/2022       | Nr. o                     | do documento<br>33006427          | 3/00                  | Espécie Doc.<br>RC               | Aceite<br>N | Data do Processamento<br>11/03/2022 | Nosso número                             | '3             |
| truções (Texto de respor              | sabilidade do c           | edente)                           |                       | CERER ARÓS O VE                  | NCIMENTO *  | 11/03/2022                          |                                          | 3              |
| NUID PF DIVID/                        | A ATIVA ADM<br>O VENCIMEN | IIN","","ATENÇĂ<br>ITO / NÃO ACEI | O: NÃO RE<br>TAR DEPÓ | CEBER APÓS O VE<br>SITO BANCÁRIO | NCIMENTO."  |                                     |                                          |                |
|                                       |                           |                                   |                       |                                  |             |                                     |                                          |                |

> Caso tenho selecionado "Boleto Único", aparecerá uma mensagem, em seguida clique em "fechar".

| 1 Alerta                                                                                                |
|----------------------------------------------------------------------------------------------------|
| Ao Selecionar mais de 1 débito, será gerado<br>um boleto único com data de vencimento de<br>1 dia útil. |
| fechar                                                                                                  |

Depois você seleciona 1 (um) ou mais debito (s), conforme imagem abaixo, em seguida clique em "Imprimir Boleto".

| Selecione       | Do                               | cumento         |  |  |  |  |
|-----------------|----------------------------------|-----------------|--|--|--|--|
| <b>~</b>        | BB - ANUID PF DIV                | IDA ATIVA ADMIN |  |  |  |  |
| ~               | BB - ANUID PF                    |                 |  |  |  |  |
| ✓               | BB - ANUID PF DIV                | IDA ATIVA ADMIN |  |  |  |  |
| ✓               | BB - ANUID PF                    |                 |  |  |  |  |
|                 | BB - ANUID PF DIVIDA ATIVA ADMIN |                 |  |  |  |  |
|                 | BB - ANUID PF                    |                 |  |  |  |  |
|                 | BB - ANUID PF DIVIDA ATIVA ADMIN |                 |  |  |  |  |
| 4               |                                  |                 |  |  |  |  |
| Debitos selecio | nados: 4 de 32                   |                 |  |  |  |  |
|                 |                                  |                 |  |  |  |  |
| Impr            | imir Boleto                      | Voltar          |  |  |  |  |

| Rev nº                       | Data Rev. | Motivo da Revisão |     |
|------------------------------|-----------|-------------------|-----|
| Elaborado Por: Alex Alves da | i Silva   | Aprovado Por:     | Em: |

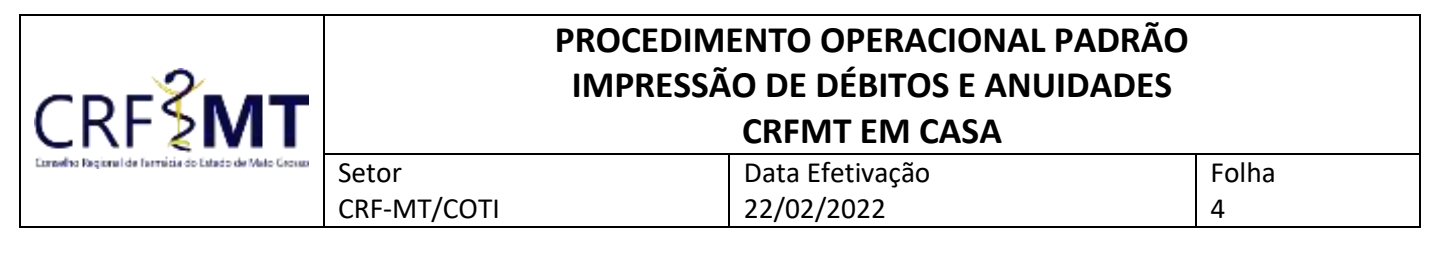

#### Uma tela de aviso vai aparecer clique em "OK, Entendi "

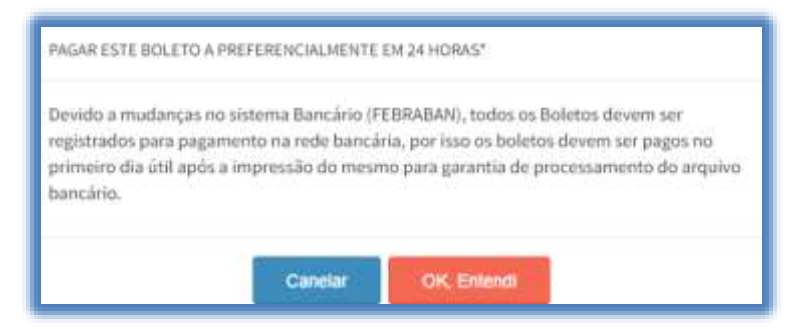

Em seguida irá aparecer uma tela nova com o seu boleto para impressão, com todos os débitos relacionados, conforme a seleção feita anteriormente.

| 2 BANCODOR                              | RASH 001-9 00100             |                |       |                       | 8940                                              |
|-----------------------------------------|------------------------------|----------------|-------|-----------------------|---------------------------------------------------|
| Local de pigamento<br>PAGÂVEL EM QUALQU | ER BANCO ATÉ O VENCIMEN      | то             |       |                       | Agéncie / Codigo Biereificiéni<br>4200-5 / 1640-5 |
| Data do Documento                       | Nr. do documental            | Expecte Doc    | Acabe | Data do Procassamento | Noiso número                                      |
| NAO RECEBER APOS O V                    | ENCIMENTO / NAO ACEITAR DEPO | 56170 BANCANIO |       |                       |                                                   |

## CONSULTAR ANUIDADES

#### ✤ <u>7º Passo</u>

Caso deseja <u>"CONSULTAR ANUIDADES"</u>, temos dois caminhos para o acesso.

 Do lado esquerdo, clique na aba "Serviços" que irá descer as opções, e depois clique em "IMPRESSÃO BOLETOS – ANUIDADES "

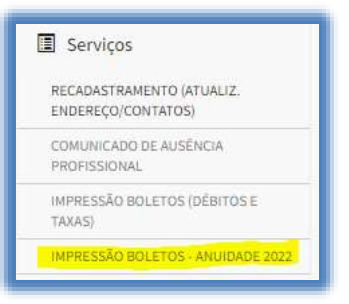

No menu principal, clique no ícone de atalho "Impressão de Anuidades", conforme a figura abaixo

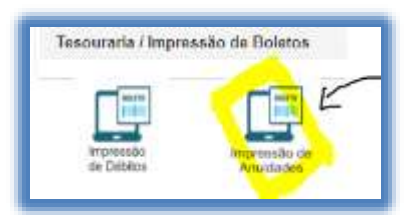

| Rev nº                       | Data Rev. | Motivo da Revisão |     |
|------------------------------|-----------|-------------------|-----|
| Elaborado Por: Alex Alves da | i Silva   | Aprovado Por:     | Em: |

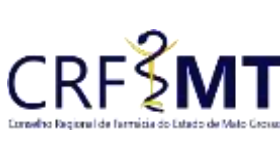

#### CRFMT EM CASA

| de Mato Grosso | Setor       | Data Efetivação | Folha |  |  |  |
|----------------|-------------|-----------------|-------|--|--|--|
|                | CRF-MT/COTI | 22/02/2022      | 5     |  |  |  |

#### ✤ <u>8º Passo</u>

Irá aparecer a tela conforme abaixo, relacionando os valores referente a sua anuidade do ano corrente. Nessa tela, você tem a opção de pagar sua anuidade de duas maneiras:

Cota Única: Selecione "ANUIDADE PESSOA FÍSICA – COTA ÚNICA" e clique no ícone da "Impressora"

| ESS   | AO BOLETO:        | S - ANUIDADE 2022                    |                    |                  |                   |                      |               |
|-------|-------------------|--------------------------------------|--------------------|------------------|-------------------|----------------------|---------------|
| Chiqu | e oqui para lor a | n instruções de impressão            |                    |                  |                   |                      |               |
|       | CÓO DÉBITO        | REF. DÉBITO PARCELA                  | OT. EMISSÃO DEBITO | OT. VENCTO, GUIA | VLR. DÉBITO PAGAR | VLR. DÉBITO ORIGINAL | VLR. DESCONTO |
| θ     | 1                 | ANUIDADE PESSOA FÍSICA - COTA ÚNICA  | 84/01/2022         | 31/03/2022       | R5 543.08         | R5 543.08            | R5 0 0        |
| 0     |                   | ANUIDADE PESSOA FISICA - 01ª PARCELA | 04/01/2022         | 14/93/2022       | RS 110,45         | R\$ 90.53            | R5 0,0        |

Parcelado: Selecione "ANUIDADE PESSOA FÍSICA – 01ª PARCELA", e clique no ícone da "Impressora".

OBS: Após o pagamento da primeira parcela, é necessário esperar 48 horas para ficar disponível a próxima parcela para pagamento.

| (Hqp | re aqui para lor a | m ioutroções de Impressio            |                    |                  |                   |                      |               |
|------|--------------------|--------------------------------------|--------------------|------------------|-------------------|----------------------|---------------|
|      | CÓD DÉBITO         | REF. DÉBITO PARCELA                  | DT. EMISSÃO DÉBITO | DT. VENCTO, GUIA | VLR. DÉBITO PAGAR | VLR. DÉBITO ORIGINAL | VLR. DESCONTO |
| e,   | (4)                | ANUIDADE PESSOA FÍSICA - COTA ÚNICA  | 6401/2022          | 31/03/2922       | R\$ 543.0E        | R\$ \$43.00          | R\$ 0.0       |
| Ð.   |                    | ANUIDADE PESSOA FÍSICA - 01* PARCELA | 0401/2622          | 14/03/2022       | RS 118.45         | R\$ 90,53            | RS 0.0        |

Após selecionado o tipo de pagamento, irá aparecer uma tela nova com o seu boleto para impressão.

| matter lagend de lanacia de laten de Mate Jenas<br>Cl                                                                                         | fmt.org.br                                                                                                    |                                                                                     | an an an an an an an an an an an an an a |                                     | RECIBO DO SACADO                                 |
|----------------------------------------------------------------------------------------------------|----------------------------------------------------------------------------------------------------|-------------------------------------------------------------------------------------|------------------------------------------|-------------------------------------|--------------------------------------------------|
| <b>BANCODOB</b>                                                                                                    | RASIL 001-9 00190                                                                                                    | 0.0000                                                                              |                                          |                                     | 000054308                                        |
| Local de pagamento<br>PAGÁVEL EM QUALQU                                                                                                    | ER BANCO ATÉ O VENCIMEN                                                                                                    | то                                                                                  |                                          |                                     | Agência / Código Beneficiário<br>4200-5 / 1840-6 |
| Data do Documento<br>04/01/2022                                                                                                    | Nr. do documento<br>330000259/00                                                                                                    | Espècie Doc.<br>RC                                                                  | Aceite<br>N                              | Data do Processamento<br>11/03/2022 | Nosso número                                     |
| NÃO RECEBER APOS O VI<br>1º OPÇÃO:<br>ANUIDADE PESSOA FÍSIC,<br>PAGTO ATE 07/02/2022 C/<br>PAGTO ATE 08/03/2022 C/<br>PAGTO ATE 31/03/2022 S/ | ENCIMENTO / NÃO ACEITAR DEP(<br>à 2022 - COTA UNICA - VALOR R\$<br>DESCONTO DE 15% (R\$ 81.46) = 1<br>DESCONTO DE 10% (R\$ 54.31) = 1<br>DESCONTO (VALOR INTEGRAL) = | ÓSITO BANCÁRIO<br>543,08<br>VALOR A PAGAR R\$<br>VALOR A PAGAR R<br>VALOR A PAGAR R | 461,62<br>488,77<br>\$ 543,08            |                                     |                                                  |

CONCLUSÃO

Pronto, seguindo os passos acima concluímos o procedimento para IMPRESSÃO DE DÉBITOS E ANUIDADES, no porta CRF-MT EM CASA.

| Rev nº                       | Data Rev. | Motivo da Revisão |     |
|------------------------------|-----------|-------------------|-----|
| Elaborado Por: Alex Alves da | i Silva   | Aprovado Por:     | Em: |